# MICHI

# **Technical Service Bulletin**

April 23, 2025

### PC-USB V1.18 Firmware Release

The PC-USB V1.18 firmware improved compatible when receiving 88.2kHz audio via digital source inputs.

Updating to PC-USB V1.18 requires the below update process.

## **Update Instruction**

#### Preparation

Prepare a PC-USB to USB cable and a Windows computer with Michi PC-USB driver installed.

If you haven't installed the driver, you can visit <u>https://rotel.com/usb-drivers</u> to download the driver installation package.

#### **Firmware Update**

Follow these steps to update the PC-USB firmware.

- 1. Download the PC-USB V1.18 firmware via this link: <u>https://www.rotel.com/sites/default/files/software/xmos\_mqa\_spdif\_DFU\_v1.18.bin</u>
- 2. Download the PC-USB update tool package via this link: <u>https://www.rotel.com/sites/default/files/software/ROTELAudioDfu.zip.</u>

Unzip the package you will see the below file tree. "*ROTELAudioDfu.exe*" will be the application you need to run to update the firmware.

ROTELAudioDfu/ ROTELAudioDfu.strings/ ROTELAudioDfu.xml ROTELAudioDfu.exe

3. Switch the unit's input to PC-USB, then connect the unit to the Windows computer using the PC-USB to USB cable. Launch the Rotel Audio Control Panel app, you should see "Michi USB Audio 2.0" is displayed.

| Format Durier Settings Thio |  |
|-----------------------------|--|
| USB Audio Device            |  |
| MICHI USB Audio 2.0         |  |
| Current Sample Rate         |  |
| 44100 Hz                    |  |
|                             |  |
|                             |  |
|                             |  |
|                             |  |

4. Launch the "*ROTELAudioDfu.exe*". You should see "Device opened." message in the control panel, which indicates that the connection was established successfully.

| Device            |                               |        |
|-------------------|-------------------------------|--------|
| Manufacturer:     | MICHI<br>MICHI LICP Audio 2 0 |        |
| Producc:          | MICHI USB AUdio 2.0           |        |
| Serial number:    | 0.2700/0.3100                 |        |
| Current Firmware: | v1.04                         |        |
| Firmware          |                               |        |
|                   |                               | Browse |
| Upgrade           |                               |        |
| Device opened.    |                               | ,      |
|                   |                               |        |
|                   |                               | Start  |

5. Click "Browse" to select the downloaded V1.18 bin file. Then you should see "Ready for firmware update" message in the control panel.

| Device                     |                                                   |        |
|----------------------------|---------------------------------------------------|--------|
| Ianufacturer:<br>roduct:   | MICHI<br>MICHI USB Audio 2.0                      |        |
| ID/PID:<br>arial pumber:   | 0x278B/0x5100                                     |        |
| Current Firmware:          | v1.04                                             |        |
| irmware                    |                                                   |        |
| :\Users\Shane\Desktop\xmos | _mqa_spdif_DFU_v1.18\xmos_mqa_spdif_DFU_v1.18.bin | Browse |
|                            |                                                   |        |
|                            |                                                   |        |
|                            |                                                   | Start  |

6. Click the "Start" button to start update. You should see the update status with a real-time progress bar.

| Device<br>Manufacturer:<br>Product:<br>VID/PID:<br>Serial number:                                                                      | MICHI<br>MICHI USB Audio 2.0<br>0x278B/0x5100      |        |  |
|----------------------------------------------------------------------------------------------------|----------------------------------------------------|--------|--|
| Current Firmware:                                                                                                    | v1.04                                              |        |  |
| irmware                                                                                                    |                                                    |        |  |
| C:\Users\Shane\Desktop\xmc                                                                                                    | s_mqa_spdif_DFU_v1.18\xmos_mqa_spdif_DFU_v1.18.bin | Browse |  |
| Jpgrade<br>Device opened.<br>Ready for firmware update.<br>Entering upgrade mode                                                       |                                                    |        |  |
| Jpgrade<br>Device opened.<br>Ready for firmware update.<br>Entering upgrade mode<br>Upgrading firmware<br>0 of 204800 bytes transferre | d.                                                 |        |  |
| Jpgrade<br>Device opened.<br>Ready for firmware update.<br>Entering upgrade mode<br>Upgrading firmware<br>0 of 204800 bytes transferre | d.                                                 |        |  |
| Jpgrade<br>Device opened.<br>Ready for firmware update.<br>Entering upgrade mode<br>Upgrading firmware<br>0 of 204800 bytes transferre | d.                                                 | Start  |  |

7. When you see the "Firmware upgrade finished successfully" message, you should reboot the unit and check the PC-USB software version in the Setup menu.

| ROTEL Audio Firmware Upgrade                                                                                                    |        | × |
|----------------------------------------------------------------------------------------------------|--------|---|
| Device<br>Manufacturer:<br>Product:<br>VID/PID:<br>Serial number:<br>Current Firmware:                                                                  |        |   |
| Firmware                                                                                                    |        |   |
| C:\Users\Shane\Desktop\xmos_mqa_spdif_DFU_v1.18\xmos_mqa_spdif_DFU_v1.18.bin                                                                            | Browse |   |
| Upgrade                                                                                                    |        |   |
| Device opened.<br>Ready for firmware update.<br>Entering upgrade mode<br>Upgrading firmware<br>204800 of 204800 bytes transferred.<br>Starting firmware |        | ^ |
| Firmware upgrade finished successfully.                                                                                                    |        |   |
|                                                                                                    | Start  | ~ |
| Exit                                                                                                    |        |   |

For more information or questions please contact your customer service representative.

- - End - -